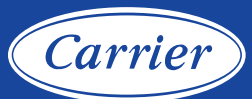

# CONSIGNES D'ENREGISTREMENT DE LA COMMANDE DU SYSTÈME INFINITY<sup>MD</sup> à partir de la commande du système Infinity

#### Étape 1 \_\_\_\_

Une fois que l'installation est terminée et que la connexion au réseau domestique et au serveur Carrier a été établie, touchez la commande du système Infinity n'importe où dans l'écran *Home* (accueil).

#### Remarque :

Vous pouvez vérifier l'état des connexions au réseau domestique et au serveur Carrier en touchant l'option « view remote access status » (afficher l'état de l'accès à distance) au-dessus de l'option « remote access setup information » (renseignements sur la configuration de l'accès à distance), tel qu'illustré à l'étape 5.

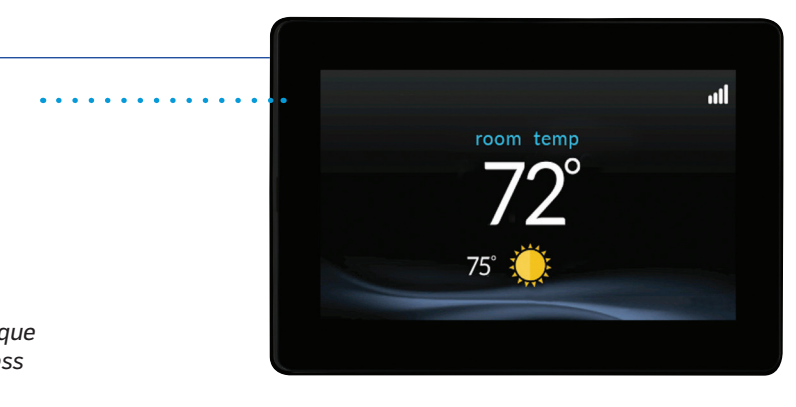

#### Étape 4 \_\_\_\_\_

Dans le deuxième écran de menu, sélectionnez l'icône *Wireless (sans fil)*.

# Étape 2 \_\_\_\_\_\_ Touc Sélectionnez · \_\_\_\_\_ Ho Menu.

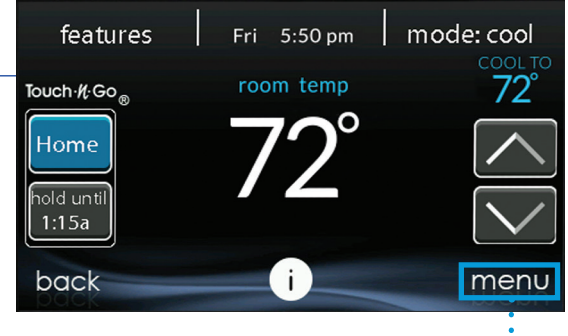

## Étape 5 \_\_\_\_\_

Dans l'écran Wi-Fi<sup>®</sup> Setup (configuration ..... du Wi-Fi<sup>MD</sup>), sélectionnez l'option remote access setup information (renseignements sur la configuration de l'accès à distance).

#### Étape 3 \_\_\_

Dans le coin inférieur droit du premier écran de menu, appuyez sur la flèche vers le bas pour accéder au deuxième écran de menu.

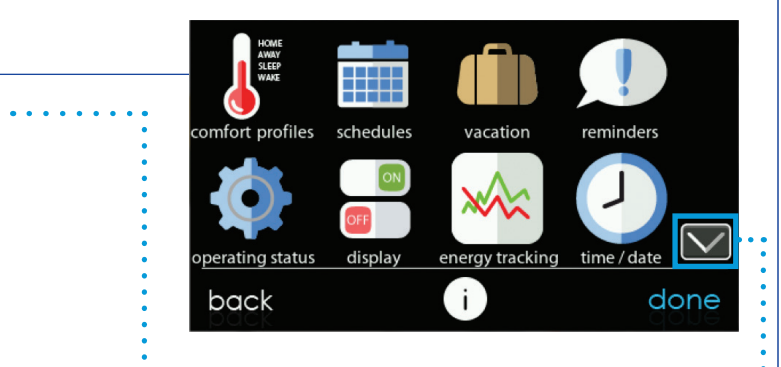

•

#### Étape 6 \_\_\_

Notez le numéro de série, l'adresse MAC et le NIP affichés sur cet écran, car vous en aurez besoin pour vous connecter au site Web *my.carrier.com*.

#### Remarque :

Pour éviter d'avoir à noter ces renseignements, vous pouvez plutôt prendre une photo de l'écran avec votre téléphone intelligent et vous en servir ensuite lorsque vous accéderez au site Web.

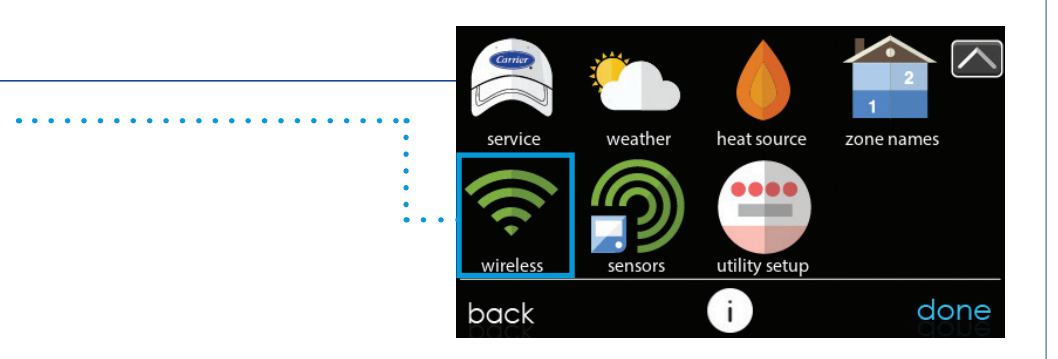

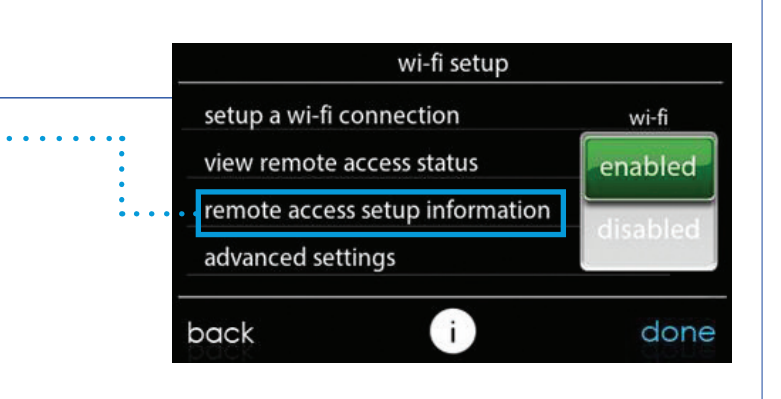

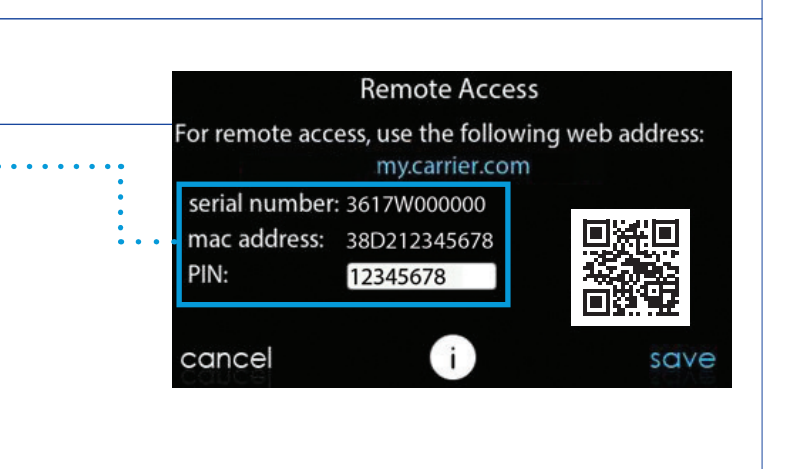

# CONSIGNES D'ENREGISTREMENT DE LA COMMANDE DU SYSTÈME INFINITY à partir de l'application Carrier SmartHome

### Étape 1

Avec votre appareil mobile, téléchargez l'application Carrier SmartHome à partir de la boutique App Store ou Google Play.

#### *Remarque* :

L'enregistrement nécessite le numéro de série, l'adresse MAC et le NIP de votre commande (voir le côté 1, étape 6).

Étape 2\_\_\_\_\_

Account (créer un compte).

Cela lancera le processus

Appuyez sur *Create* 

d'enregistrement.

. . . . . . . . . . .

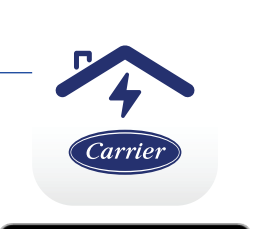

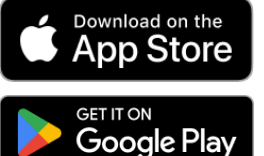

Carrier

**Enjoy Unmatched** 

Home Comfort

-

| Pour terminer votre                |
|------------------------------------|
| enregistrement, entrez le code     |
| de vérification envoyé à l'adresse |
| courriel fournie, puis appuyez sur |
| Verify (vérifier).                 |
|                                    |
|                                    |
|                                    |

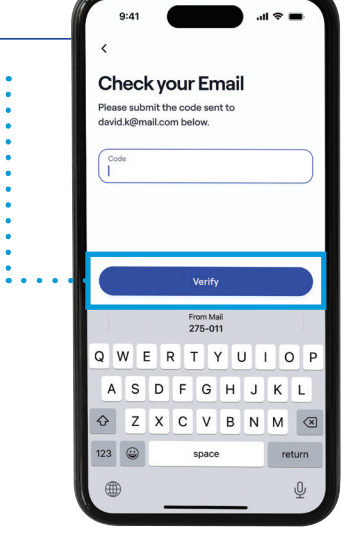

My Home

ample: My Home, Vacation Home

Precise location enables weather, air quality and

Enable biometrics for extra

security

ome secure with an extra layer o rotection and convenience

l'écran principal de l'application Carrier SmartHome, où vous ajouterez votre appareil à l'application.

### Étape 5 \_\_\_\_\_

Étape 4 \_\_\_

Ensuite, entrez les détails de l'emplacement de votre résidence dans l'écran My Home (mon ..... domicile), puis appuyez sur *Continue* (continuer). Vous pouvez entrer votre adresse manuellement ou appuyer sur « Find Your Location » (trouver votre emplacement) pour

# Country Vinited States V State V 0

Enfin, suivez les étapes indiquées pour ajouter votre commande de système Infinity et terminer le processus d'enregistrement et de configuration.

| Remarque : | Vo  |
|------------|-----|
|            | en  |
|            | со  |
|            | Inf |
|            | de  |
|            | l'a |
|            |     |

### Étape 3 \_\_\_\_\_

Sur la page Create Account (créer un compte), entrez les renseignements sur votre compte. Assurez-vous de respecter toutes les ..... exigences relatives au mot de passe, puis appuyez sur Create Account (créer un compte).

| First Name  | 5            |   |
|-------------|--------------|---|
| Last Name   |              |   |
| Email Add   | ress         |   |
| Password    |              | Ś |
| Minimum 8   | characters   |   |
| At least on | e upper case |   |
| At least on | e symbol     |   |
|             |              |   |

utiliser la détection automatique. Étape 6 \_\_\_\_\_ Pour une sécurité accrue et un accès plus rapide, nous recommandons d'activer la reconnaissance des empreintes digitales ou •••••• la reconnaissance faciale (biométrie). Sélectionnez Enable (activer) ou Maybe Later (peut-être plus tard).

Le fabricant se réserve le droit, en tout temps, de supprimer ou de modifier les spécifications ou la conception sans préavis ou sans encourir aucune obligation. Les marques de commerce et logos de tiers appartiennent à leurs propriétaires respectifs.

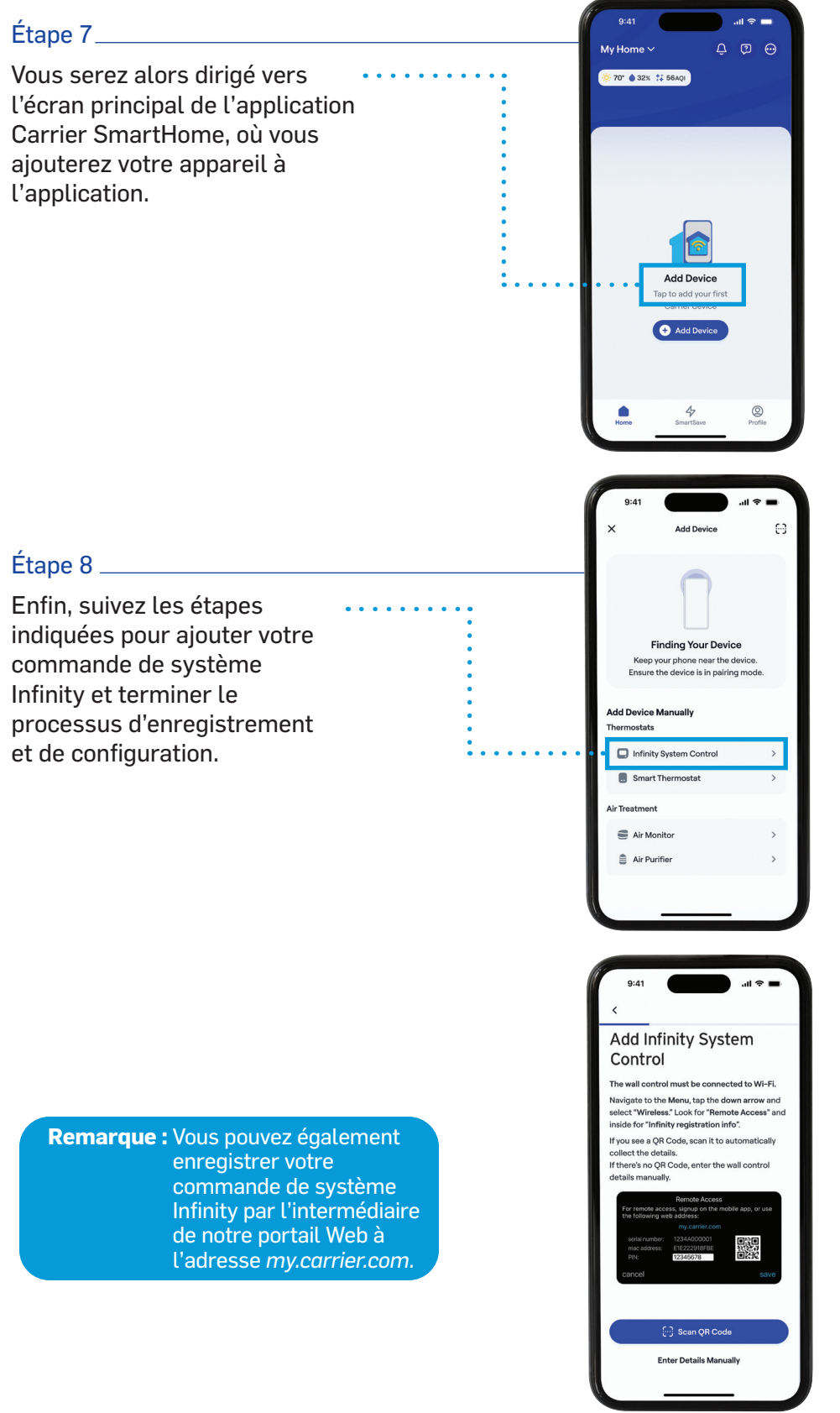